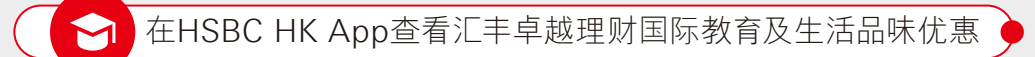

登录香港汇丰流动理财应用程序, 向下滑动至"了解产品与服务",然后 选择"汇丰卓越理财专属礼遇"。◆ 从汇丰卓越理财主页开始,前往 "全方位国际教育支持"并点选下方的 "了解更多",一览专属礼遇资讯。● 您可点选"查看子女资料"查看已注册的资料。 **● ①** 您也可点选"查阅详情"前往汇丰网站了解礼遇 详情。 **● ②**  您将会离开香港汇丰流动理财应用程序。如想 继续查看相关资讯,请点选"继续"。♪

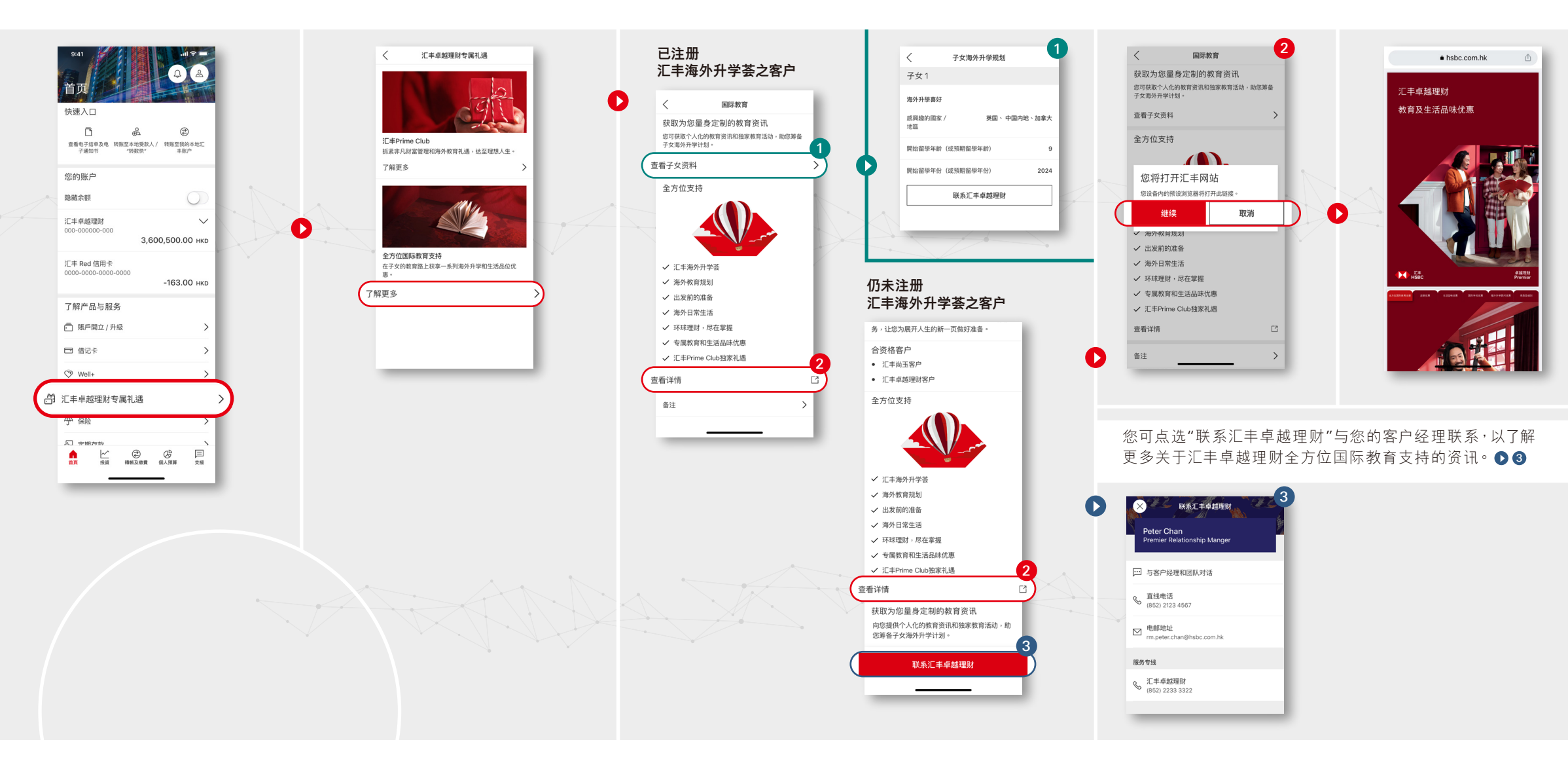

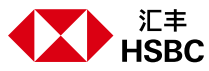

卓越理财 **Premier**